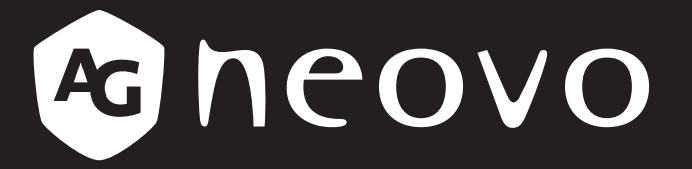

THE DISPLAY CHOICE OF PROFESSIONALS<sup>®</sup>

Monitor de pantalla táctil blanco TX-2401 y TX-2401

Manual del usuario

www.agneovo.com

## **TABLA DE CONTENIDO**

### INFORMACIÓN DE SEGURIDAD

| WEEE |
|------|
|      |

### PRECAUCIONES

| Aviso                       | 5 |
|-----------------------------|---|
| Precauciones de instalación | 5 |
| Precauciones de uso         | 6 |
| Limpieza y mantenimiento    | 7 |
| Aviso para el monitor LCD   | 8 |

### CAPÍTULO 1: DESCRIPCIÓN DEL PRODUCTO

|                                          | ^ |
|------------------------------------------|---|
| 1.2 Organizar el cable1                  | U |
| 1.3 Instalar el pedestal                 | 1 |
| 1.4 Ajustar la inclinación1              | 1 |
| 1.5 Instalación en la pared1             | 2 |
| 1.6 Información general del monitor LCD1 | 3 |
| 1.6.1 Vista frontal1                     | 3 |
| 1.6.2 Vista posterior1                   | 3 |
| 1.6.3 Botones de control1                | 4 |

### **CAPÍTULO 2: REALIZAR LAS CONEXIONES**

| 2.1 Conectar la alimentación de CA                   | 17 |
|------------------------------------------------------|----|
| 2.2 Conectar señales de fuente de entrada            | 18 |
| 2.3 Conectar USB para el control de pantalla táctil  | 19 |
| Deshabilitar la función táctil                       | 19 |
| 2.4 Requisitos de ventilación para ubicar el aparato | 20 |

### CAPÍTULO 3: UTILIZAR EL MONITOR LCD

| 3.1 Encender la alimentación         | 21 |
|--------------------------------------|----|
| 3.2 Mostrar el menú OSD              | 22 |
| 3.3 Ajustar el brillo del monitor    | 23 |
| 3.4 Ajustar el contraste del monitor | 24 |

### CAPÍTULO 4: VISUALIZACIÓN DE MENÚS EN PANTALLA

| 4.1 Utilizar el menú OSD | . 25 |
|--------------------------|------|
| 4.2 Árbol de menús OSD   | . 27 |

### CAPÍTULO 5: AJUSTAR EL MONITOR LCD

| 5.1 Menú Imagen  |    |
|------------------|----|
| 5.2 Menú Color   |    |
| 5.3 Menú OSD     | 31 |
| 5.4 Menú Sistema |    |

### **CAPÍTULO 6: APÉNDICE**

| 6.1 Mensa   | ajes de advertencia                                   | 33 |
|-------------|-------------------------------------------------------|----|
| 6.2 Tempo   | prización                                             | 34 |
| 6.3 Instala | ación del controlador de la pantalla táctil           | 35 |
| 6.3.1       | Instalación de la herramienta de calibración opcional | 35 |

# TABLA DE CONTENIDO

| 6.3.2 Instrucciones de instalación del controlador |  |
|----------------------------------------------------|--|
| 6.4 Solucionar problemas                           |  |
| 6.5 Transportar el monitor LCD                     |  |
| CAPÍTULO 7: ESPECIFICACIONES                       |  |

| 7.1 Especificaciones del monitor | 40 |
|----------------------------------|----|
| 7.2 Dimensiones del monitor      | 41 |

## **CAPÍTULO 1: DESCRIPCIÓN DEL PRODUCTO**

### WEEE

Eliminación de equipos de desecho por usuarios en hogares particulares de la Unión Europea.

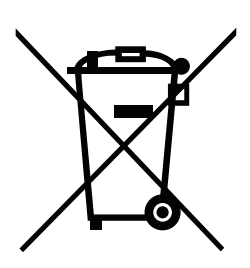

Este símbolo en el producto o su embalaje indica que no se debe desechar con el resto de residuos domésticos. En su lugar, es responsabilidad suya deshacerse del equipo que desea desechar, entregándolo en un punto de recogida designado para el reciclaje de desechos de equipos eléctricos y electrónicos. La recogida y reciclaje por separado del equipo antiguo en el momento en el que se deshaga de él, ayudará a conservar los recursos naturales y a garantizar que se recicla de forma que proteja la salud humana y el medioambiente. Para más información acerca de dónde puede deshacerse de los equipos para el reciclaje, póngase en contacto con la oficina de ciudad de su localidad, con su servicio de desechos de desperdicios domésticos o con el comercio en el que adquirió el producto.

Para hogares particulares de la Unión Europea. Para ayudar a conservar los recursos naturales y asegurarse de que el producto se recicla de forma que proteja la salud humana y el medioambiente, nos gustaría llamarle la atención a las siguientes indicaciones:

- El contenedor tachado en el dispositivo o su embalaje indica que el producto cumple con la Directiva Europea WEEE (Desechos de equipos eléctricos y electrónicos).
- Deseche siempre los dispositivos viejos por separado de la basura doméstica.
- Las pilas deben ser retiradas de antemano y desechadas por separado en el sistema de recolección adecuados.
- Usted es responsable con respecto a la eliminación de datos personales en los dispositivos viejos antes de eliminarlos.
- · Los hogares particulares pueden entregar sus dispositivos antiguos gratis.
- Para más información acerca de dónde puede deshacerse de los equipos para el reciclaje, póngase en contacto con la oficina de ciudad de su localidad, con su servicio de desechos de desperdicios domésticos o con el comercio en el que adquirió el producto.

## PRECAUCIONES

## PRECAUCIONES

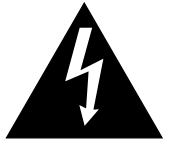

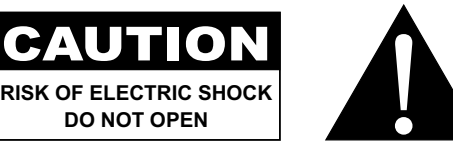

#### Símbolos utilizados en este manual

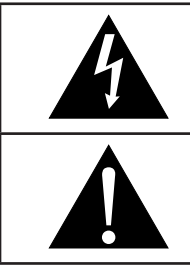

Este icono indica la existencia de un riesgo potencial que podría provocar lesiones personales o daños al producto.

Este icono indica información de funcionamiento o de servicio técnico importante.

### Aviso

- Lea este manual del usuario atentamente antes de utilizar el monitor LCD y guárdelo por si tuviera que consultarlo en otro momento.
- Las especificaciones del producto y otra información proporcionada en este manual del usuario solamente deben utilizarse como referencia. Toda la información está sujeta a cambios sin previo aviso. El contenido actualizado se puede descargar de nuestro sitio web en <u>www.agneovo.com</u>.
- Para proteger sus derechos como consumidor, no quite ninguna pegatina del monitor LCD. Este hecho podría afectar a la resolución del período de garantía.

### Precauciones de instalación

No coloque el monitor LCD cerca de fuentes de calor, como por ejemplo radiadores, aberturas de ventilación o a la luz directa del sol.

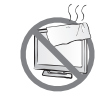

No tape ni bloquee los orificios de ventilación de la carcasa.

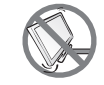

Coloque el monitor LCD en un área estable. No coloque el monitor LCD donde pueda sufrir vibraciones o impactos.

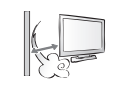

Coloque el monitor LCD en un área perfectamente ventilada.

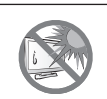

No coloque el monitor LCD en el exterior.

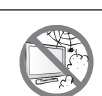

No coloque el monitor LCD en un entorno con polvo o humedad.

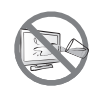

No derrame líquido ni inserte objetos afilados en el monitor LCD a través de los orificios de ventilación. Si lo hace, se puede provocar un incendio accidental, descargas eléctricas o el monitor LCD puede resultar dañada.

## PRECAUCIONES

### Precauciones de uso

Utilice solamente el cable de alimentación proporcionado con el monitor LCD.

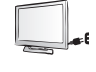

La toma de corriente debe estar instalada junto al monitor LCD y se debe tener acceso a ella sin ninguna dificultad.

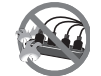

Si utiliza un alargador con el monitor LCD, asegúrese de que el consumo de corriente total enchufado a la toma de corriente no supera el amperaje permitido.

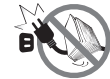

No deje que nada descanse sobre el cable de alimentación. No coloque el monitor LCD donde el cable de alimentación se pueda pisar.

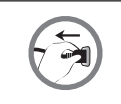

Si no va a utilizar el monitor LCD durante un prolongado período de tiempo, desenchufe el cable de alimentación de la toma de corriente eléctrica.

Para desconectar el cable de alimentación, agarre el cabezal del enchufe y tire de él. No tire del cable; si lo hace, se puede provocar un incendio o descargas eléctricas.

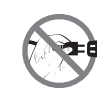

No desenchufe ni toque el cable de alimentación con las manos mojadas.

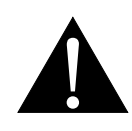

#### ADVERTENCIA:

Desenchufe el cable de alimentación de la toma de corriente y póngase en contacto con el personal de servicio técnico cualificado cuando se den las siguientes condiciones:

- El cable de alimentación está dañado.
- El monitor LCD se ha caído o la carcasa se ha dañado.
- El monitor LCD emite humo o un fuerte olor.

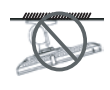

El montaje en el techo o en cualquier superficie horizontal elevada no es aconsejable.

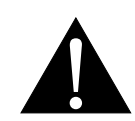

#### ADVERTENCIA:

La instalación de las pantallas que no se realice conforme a las instrucciones puede dar lugar a consecuencias no deseadas, como por ejemplo daños o lesiones personales. Es muy recomendable, que los usuarios que ya hayan montado el monitor en el techo o en cualquier otra superficie horizontal elevada se pongan en contacto con AG Neovo para obtener consejos y soluciones que le ayudarán a disfrutar plenamente de dicha pantalla.

### Limpieza y mantenimiento

No intente reparar el monitor LCD usted mismo. Deje esta tarea en manos del personal de servicio técnico.

Si abre o quita la carcasa puede quedar expuesto a voltajes peligrosos y a otros riesgos.

Siga estas instrucciones para limpiar y desinfectar la pantalla sin dañar su revestimiento antideslumbrante u otros componentes del producto.

Se recomienda utilizar un paño suave y no abrasivo o un paño de microfibra para limpiar la pantalla. **NO** rocíe líquido directamente sobre la pantalla del monitor LCD para evitar que entre humedad en las aberturas.

- **Paso 1: Apague y desenchufe el monitor.** Es importante tomar precauciones de seguridad en este punto para reducir el riesgo de un cortocircuito eléctrico.
- Paso 2: Rocíe la solución de limpieza o desinfección sobre su paño de microfibra para evitar saturarlo en exceso. Asegúrese de evitar rociar el producto directamente sobre la pantalla y mantenga la sustancia alejada de todo material inflamable.

**Nota:** El vidrio templado adherido a la pantalla se puede desinfectar con alcohol (etanol al 95 % en volumen o alcohol isopropílico [IPA] en una concentración del 75 %).

- Paso 3: Limpie suavemente la pantalla y sus bordes. Frote el paño en la pantalla en pequeños círculos para asegurarse de que el alcohol esté bien distribuido. Asegúrese de evitar ejercer presión directa sobre el vidrio.
- Paso 4: Permita que el monitor se seque antes de volver a conectar cualquier cable.

No frote la superficie de cristal ni la golpee con objetos afilados o abrasivos, como por ejemplo lápices o destornilladores. Si no sigue estas normas, la superficie del cristal puede resultar arañada.

N

No intente reparar el monitor LCD usted mismo. Deje esta tarea en manos del personal de servicio técnico. Si abre o quita la carcasa puede quedar expuesto a voltajes peligrosos y a otros riesgos.

## PRECAUCIONES

### Aviso para el monitor LCD

Para mantener el rendimiento luminoso estable, es recomendable utilizar un valor bajo de brillo.

Debido al período de vida útil de la lámpara, es normal que la calidad del brillo del monitor LCD disminuya con el tiempo.

Cuando se muestran imágenes estáticas durante prolongados períodos de tiempo, se puede quedar una imagen permanente en el monitor. Este fenómeno se conoce como retención o envejecimiento.

Para evitar la retención de imágenes, lleve a cabo cualquiera de los métodos siguientes:

- Establezca un período de tiempo para que el monitor LCD se apague después de unos minutos de inactividad.
- Utilice un protector de pantalla que tenga gráficos móviles o una imagen en blanco y negro.
- · Cambie los fondos de escritorio con cierta frecuencia.
- Ajuste el monitor LCD con un bajo valor de brillo.
- Apague el monitor LCD cuando no utilice el sistema.

Cuando el monitor LCD muestre retención de imágenes:

- Apague el monitor LCD durante un prolongado período de tiempo. Podemos estar hablando de varias horas o varios días.
- Utilice un protector de pantalla y ejecútelo durante un prolongado período de tiempo.
- Utilice una imagen en blanco y negro y muéstrela durante un prolongado período de tiempo.

El interior del monitor LCD contiene millones de microtransistores. Es normal que unos pocos transistores resulten dañados y generen puntos. Se trata de una anomalía aceptable que no se considera una avería.

# **CAPÍTULO 1: DESCRIPCIÓN DEL PRODUCTO**

### 1.1 Contenido del paquete

Cuando desempaquete el producto, asegúrese de que todos los elementos siguientes están incluidos en la caja. Si alguno de ellos falta o está dañado, póngase en contacto con su distribuidor.

### **Monitor LCD**

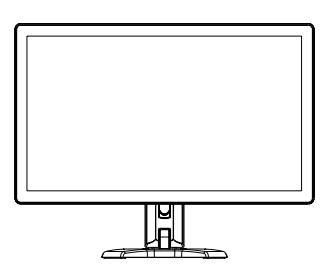

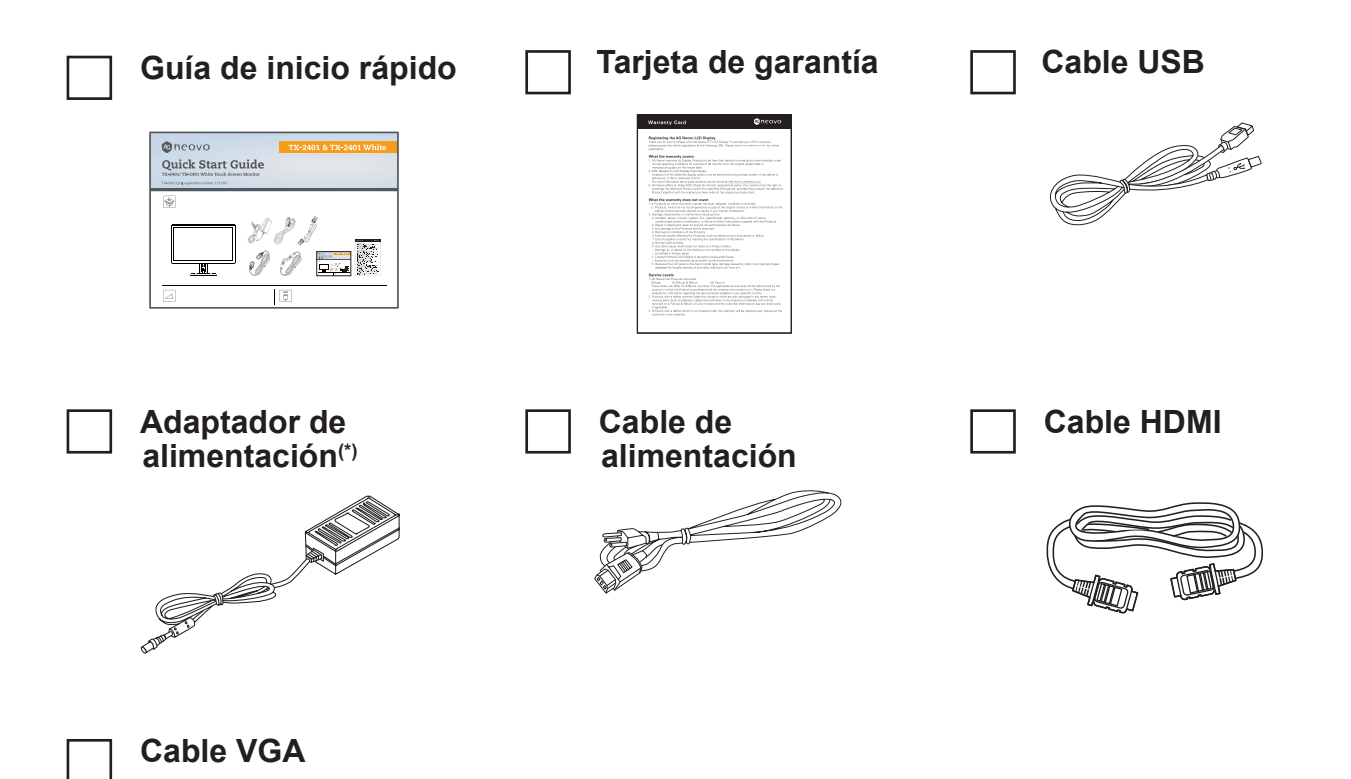

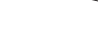

#### Nota: (\*)

- Utilice solamente el cable de alimentación suministrado.
- Las imágenes anteriores son solamente para referencia. Los artículos reales embalados pueden variar.
- (\*) Utilice solamente el adaptador de alimentación suministrado:
  - Proveedor: Delta/Dachun/Adaptor
  - N.º de modelo: ADP-36PH BX/DCT36W120300ZZ-C1/ATM065T-P120 (médico)
  - Valores nominales: 12 V, 3,0 A/12 V, 5,0 A (médico)

## 1.2 Organizar el cable

1. Tumbe el monitor LCD boca abajo sobre una superficie plana y uniforme.

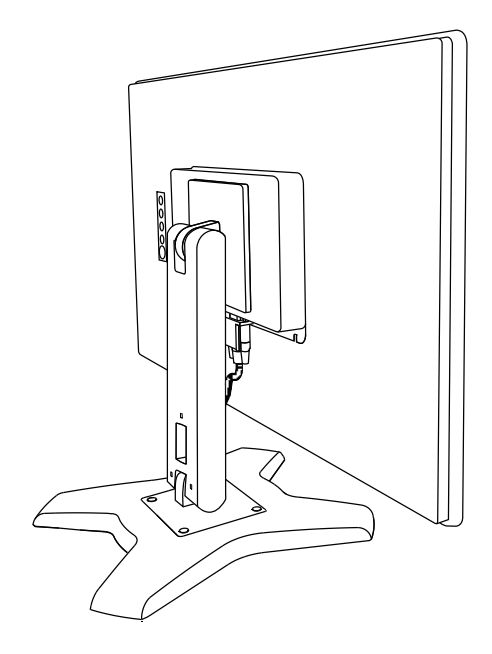

2. Después de conectar los cables al monitor, use la ranura de administración de cables para organizar todos los cables que se muestran a continuación.

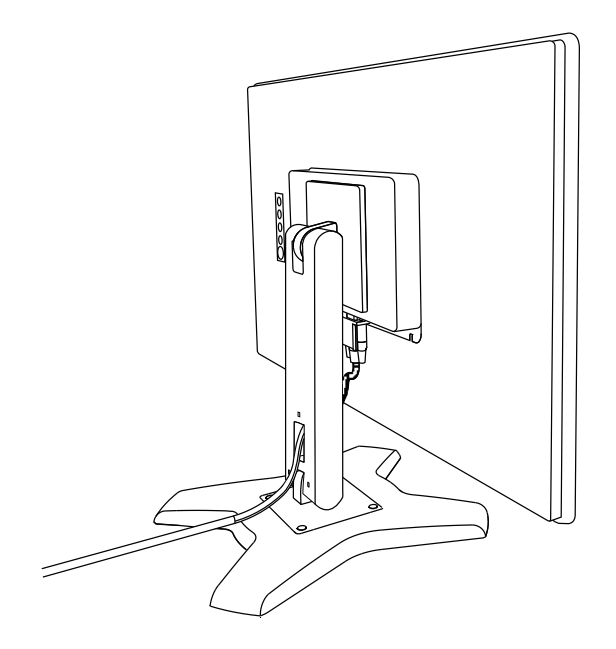

### 1.3 Instalar el pedestal

- 1. Tumbe el monitor LCD boca abajo sobre una superficie plana y uniforme.
- 2. Alineándolo con los orificios de los tornillos, instale el pedestal en la parte posterior del monitor LCD.
- 3. Acople el pedestal al monitor con los tornillos.

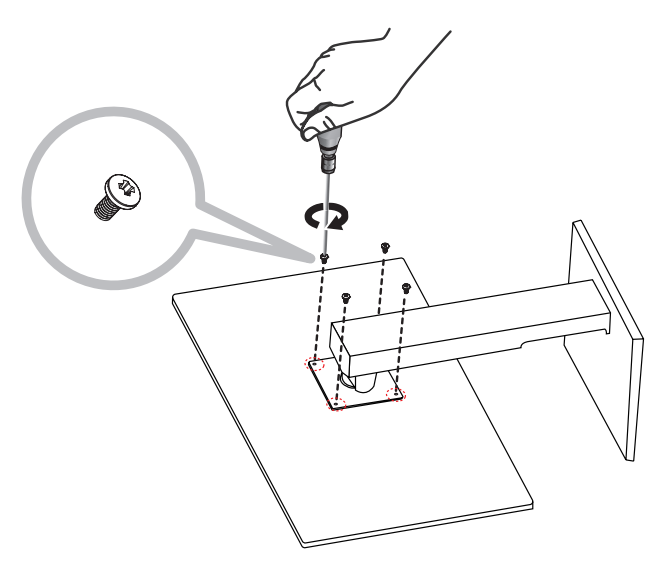

### 1.4 Ajustar la inclinación

Para una visualización cómoda, incline el monitor LCD hasta un ángulo comprendido entre -5° y 90°. Sujete el pedestal con una mano y utilice la otra para ajustar el monitor LCD en el ángulo que desee.

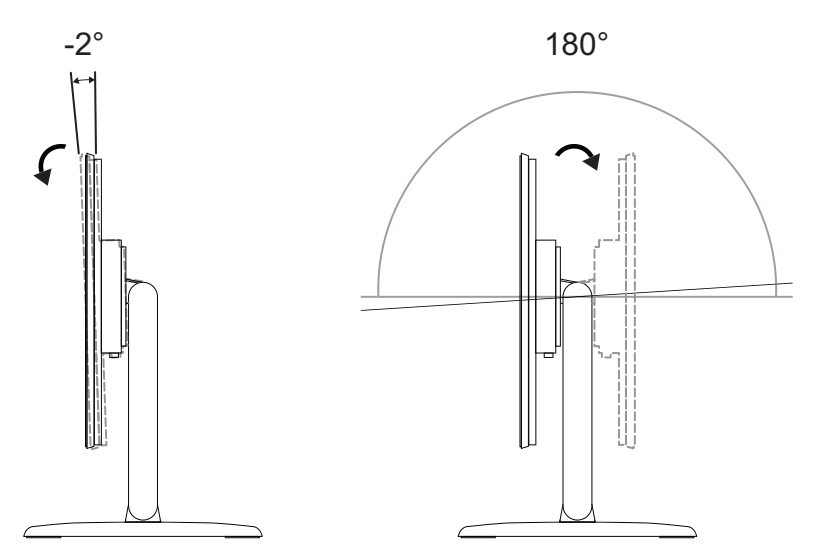

### 1.5 Instalación en la pared

Para instalar el monitor LCD en la pared, atornille el soporte de instalación en los orificios VESA situados en la parte posterior de dicho monitor.

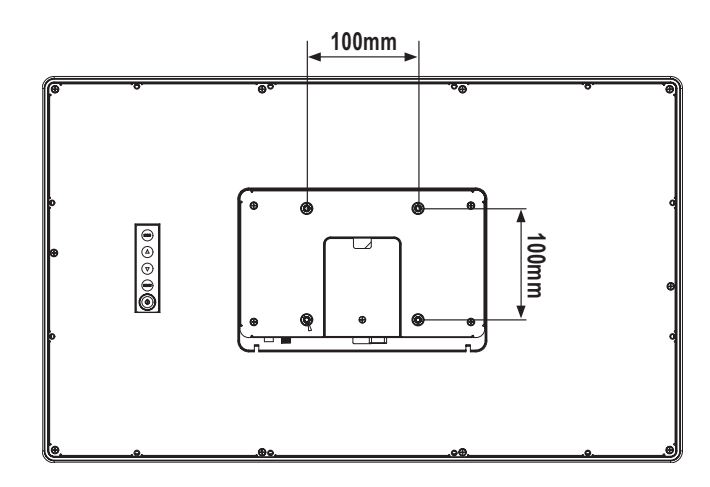

**Nota:** Tome las medidas que estime oportunas para evitar que el monitor LCD se caiga y reduzca el riesgo de daños personales y materiales en caso de que se produzcan terremotos u otras catástrofes.

- Utilice solamente el kit de instalación en pared de 100 x 100 mm recomendado por AG Neovo. Todos los kits de instalación en pared de AG Neovo cumplen la norma VESA.
- Asegure el monitor LCD en una pared sólida lo suficientemente resistente como para aguantar su peso.
- Es recomendable instalar el monitor LCD en la pared sin inclinarla hacia abajo.
- La distancia entre la superficie de la tapa trasera y la parte inferior del agujero del tornillo es de 7 mm. Utilice cuatro tornillos M4 de la longitud adecuada para instalar el monitor. El pedestal de montaje debe poder soportar un peso de al menos 6,1 kg (13,5 lb).

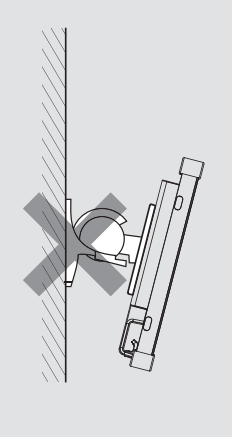

## 1.6 Información general del monitor LCD

### 1.6.1 Vista frontal

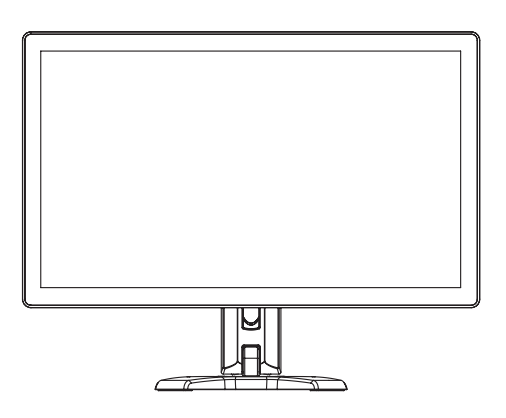

### 1.6.2 Vista posterior

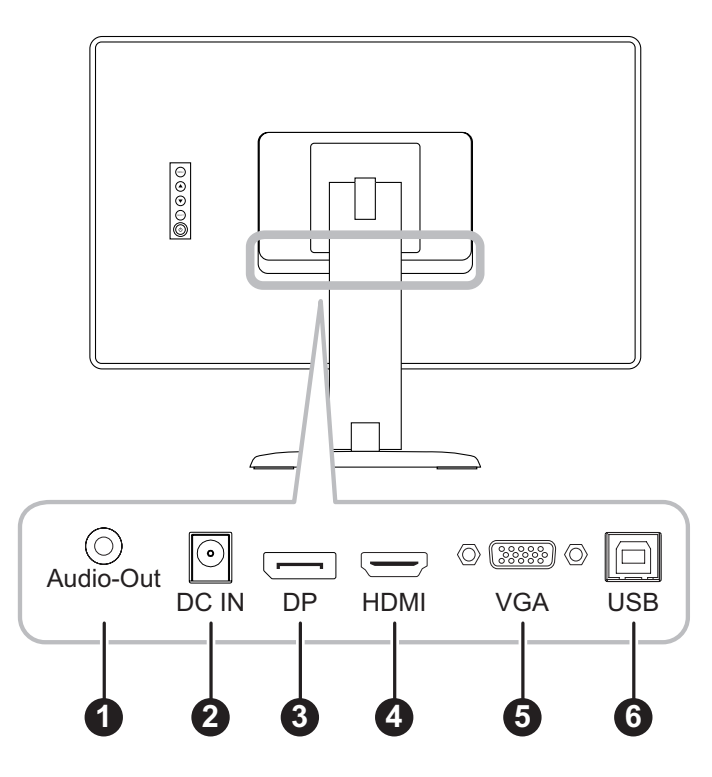

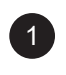

#### SALIDA de audio:

Permite conectar salida de señales de audio.

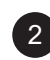

#### ENTRADA DE CC:

Permite realizar la conexión con el adaptador de alimentación suministrado.

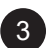

4

#### DisplayPort:

Permite conectar la entrada de señales DisplayPort.

#### HDMI:

Permite conectar la entrada de señales HDMI.

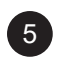

#### VGA:

Permite conectar la entrada de señales VGA.

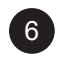

#### USB:

permite realizar la conexión USB para el control de pantalla táctil.

#### **1.6.3** Botones de control

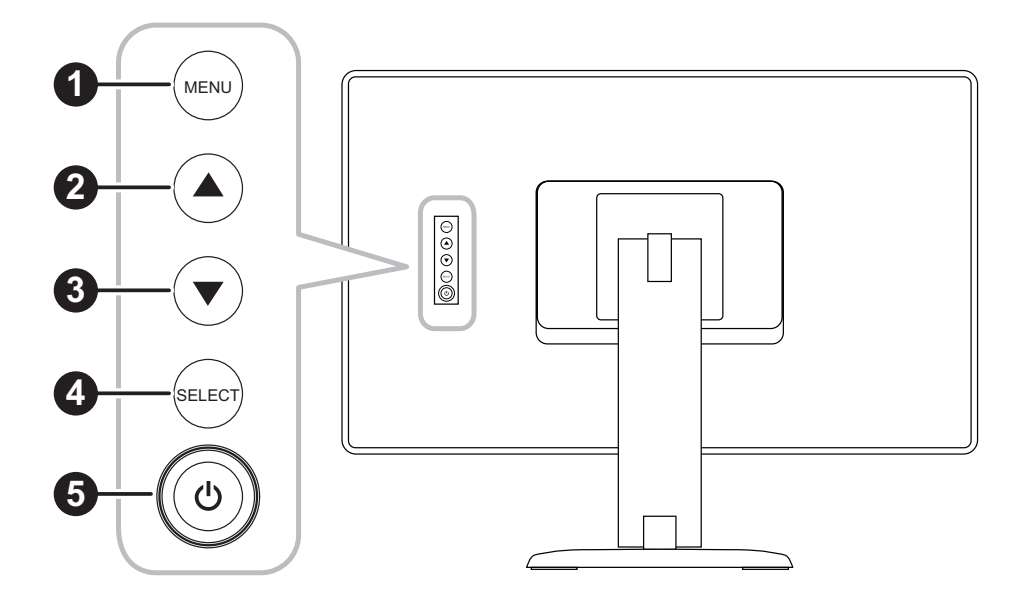

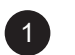

#### MENÚ:

• ACTIVACIÓN y DESACTIVACIÓN del menú OSD y volver al elemento principal.

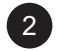

#### ARRIBA (▲): Tecla de acceso directo: Brillo

- Cuando el menú OSD se encuentre ACTIVADO, recorra los iconos de ajuste o ajuste una función.
- Cuando se presiona el botón ARRIBA, se puede ajustar el brillo. El botón ARRIBA/ABAJO se puede usar para ajustar el brillo.

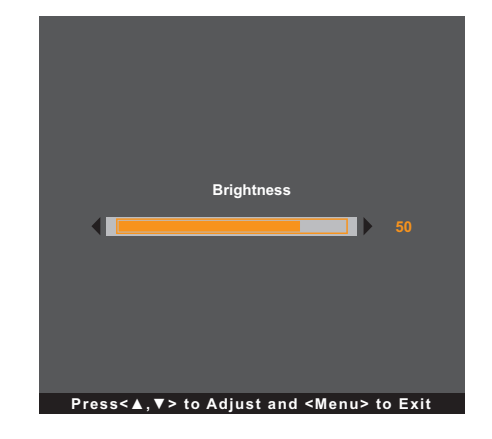

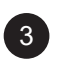

#### ABAJO (♥): Tecla de acceso directo: Contraste

- Cuando el menú OSD se encuentre ACTIVADO, recorra los iconos de ajuste o ajuste una función.
- Cuando se presiona el botón ABAJO, se puede ajustar el contraste. El botón ARRIBA/ABAJO se puede usar para ajustar el contraste.

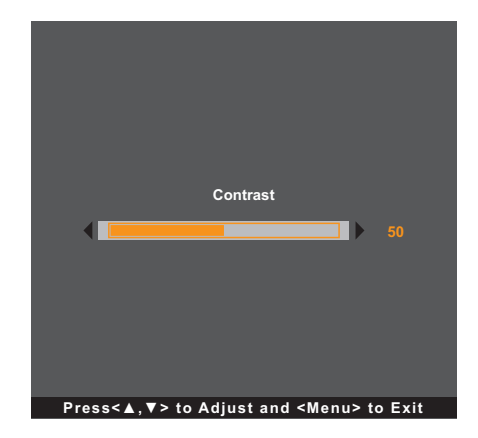

#### SELECT (SELECCIONAR):

- Cuando el menú OSD está ACTIVADO, el botón se utiliza para confirmar el ajuste de la función.
- Cuando seleccione la fuente de entrada:
  - Si el monitor está en modo ENCENDIDO, presione la tecla SELECCIONAR durante 3 segundos para activar el menú "Selección de fuente".
  - Si el monitor está en modo Espera, presione la tecla SELECCIONAR durante 1 segundo para activar el menú "Selección de fuente".

**Nota:** Para obtener información detallada sobre el ajuste "Selección de fuente", consulte la página 31.

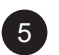

#### ALIMENTACIÓN (心):

• Presione este botón para ENCENDER o APAGAR el monitor.

Nota: Para bloquear o desbloquear el botón MENÚ y/o el botón ᠿ, presione los botones MENÚ y ▼ simultáneamente. A continuación, seleccione la función de bloqueo o desbloqueo.

| Loci                 | ٢                         |               |          | Loc           | k                                              |           |
|----------------------|---------------------------|---------------|----------|---------------|------------------------------------------------|-----------|
| OSD Key              | Inactive 🕨                | $\rightarrow$ | •        | No            | Yes                                            |           |
| Power Key            | Inactive 🕨                |               |          |               |                                                |           |
| Press<∡,▼> to Adjust | and <menu> to Exit</menu> |               | Press< ▲ | ,▼> to Adjust | and <menu< th=""><th>&gt; to Exit</th></menu<> | > to Exit |

# **CAPÍTULO 2: CONEXIONES**

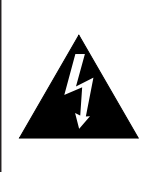

#### PRECAUCIÓN:

Asegúrese de que el monitor LCD no está conectado a la toma de corriente eléctrica antes de realizar las conexiones. Si conecta los cables mientras la alimentación está CONECTADA, se pueden provocar descargas eléctricas o lesiones personales.

### 2.1 Conectar la alimentación de CA

- 1. Conecte el cable de alimentación al adaptador de alimentación.
- 2. Conecte el adaptador de alimentación a la entrada de alimentación de CC situada en la parte posterior del monitor LCD.
- 3. Inserte el enchufe del cable de alimentación a una toma de corriente eléctrica o a una fuente de alimentación.

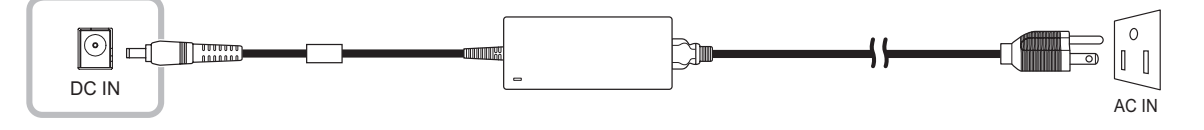

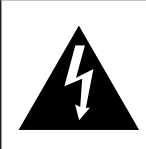

#### PRECAUCIÓN:

Cuando desenchufe el cable de alimentación, hágalo agarrando el cabezal del enchufe de dicho cable. Nuca tire del cable.

## CONEXIONES

### 2.2 Conectar señales de fuente de entrada

Las señales de fuente de entrada se pueden conectar con cualquiera de los cables siguientes:

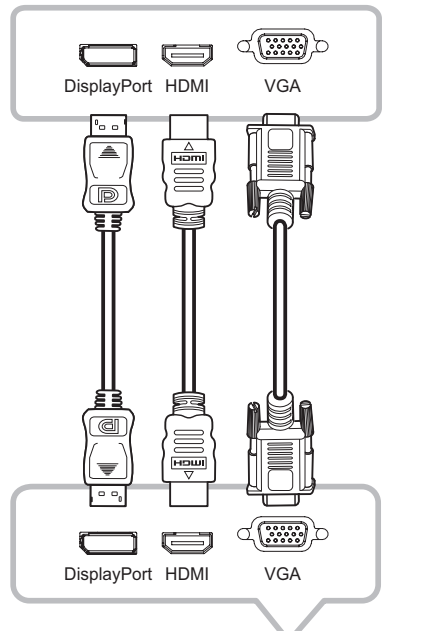

#### DisplayPort

Inserte un extremo de un cable DP en el conector DisplayPort del monitor LCD y el otro extremo en el conector DisplayPort del equipo.

#### • HDMI

Inserte un extremo de un cable HDMI en el conector HDMI del monitor LCD y el otro extremo en el conector HDMI del equipo.

#### • VGA

Inserte un extremo de un cable D-Sub (VGA) en el conector D-SUB (VGA) del monitor LCD y el otro extremo en el conector D-SUB (VGA) del equipo.

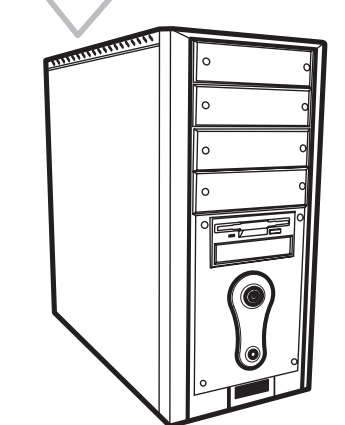

Nota: Para asegurarse de que el monitor LCD funcione correctamente con el equipo, configure el modo de visualización de su tarjeta gráfica a una resolución de 1920 x 1080 o inferior y asegúrese de que la sincronización del modo de visualización sea compatible con el monitor LCD. Para conocer los modos de vídeo compatibles del monitor LCD, consulte 6.2 Temporización« en la página 34.

## CONEXIONES

### 2.3 Conectar USB para el control de pantalla táctil.

Inserte un extremo de un cable USB en el conector USB de la pantalla LCD y el otro extremo en el conector USB del equipo.

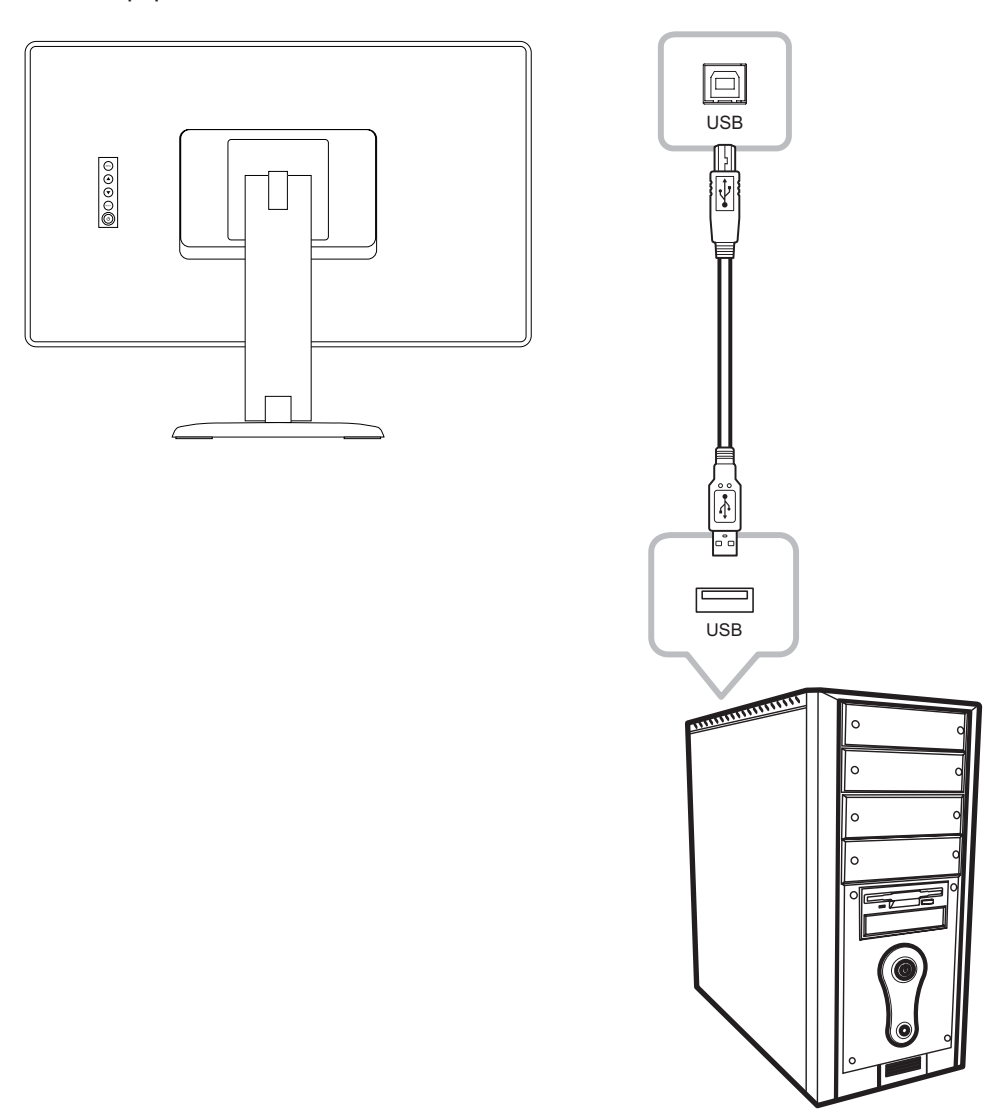

#### Deshabilitar la función táctil

Para deshabilitar la función táctil, realice el siguiente procedimiento:

1. Presione los botones "Menú" y "Seleccionar" simultáneamente. El mensaje "Deshabilitar función táctil" aparecerá en la pantalla.

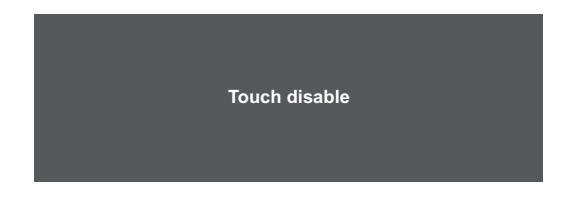

2. Para habilitar la función táctil, presione los botones "Menú" y "Seleccionar" simultáneamente durante cinco segundos.

## **CONEXIONES**

### 2.4 Requisitos de ventilación para ubicar el aparato

Para permitir que el calor se disperse, evite instalar el monitor LCD directamente en la pared de armarios y asegúrese de que se cumplan los requisitos de temperatura, humedad de funcionamiento y almacenamiento como se describe a continuación:

- Condiciones de funcionamiento: 0 °C-40 °C (32 °F-104 °F)
- Humedad en funcionamiento (sin condensación): 20 %-80 %
- Altitud de funcionamiento: < 3048 m (10 000 pies)
- Condiciones de almacenamiento: -20 °C-60 °C (-4 °F-140 °F)
- Humedad de almacenamiento (sin condensación): 10 %-90 %

## **CAPÍTULO 3: UTILIZAR EL MONITOR LCD**

### 3.1 Encender la alimentación

- 1. Conecte la alimentación al monitor LCD. Consulte la página 17.
- 2. Presione el botón 🕛 del panel de control para encender el monitor LCD.

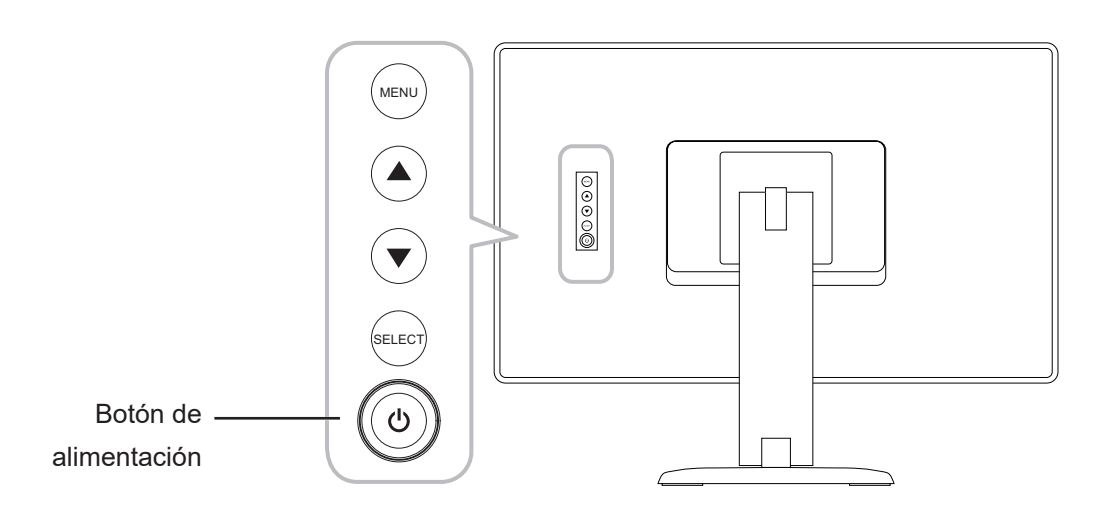

Cuando el monitor LCD esté encendido, presione el botón 🖒 del panel de control tres veces para apagar dicho monitor.

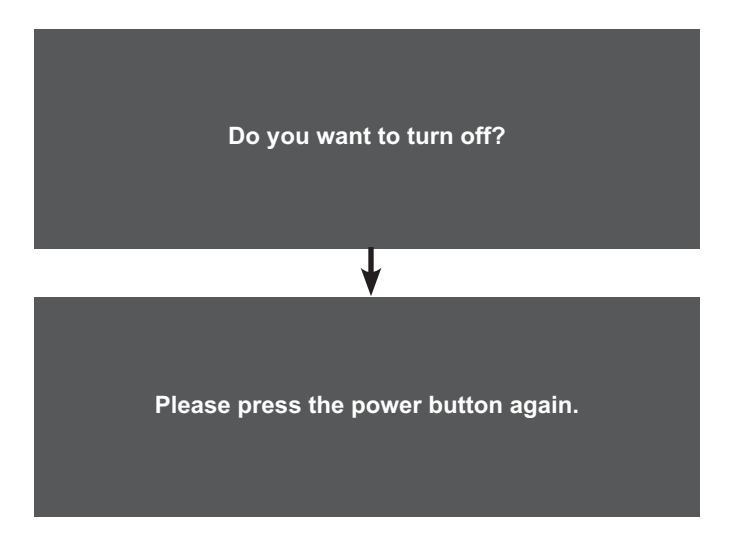

**Nota:** El monitor LCD seguirá consumiendo energía mientras el cable de alimentación esté conectado a la toma de corriente eléctrica. Desconecte el cable de alimentación para interrumpir la corriente por completo.

## **UTILIZAR EL MONITOR LCD**

### 3.2 Mostrar el menú OSD

Presione el botón MENÚ para abrir el menú OSD. Presione el botón MENÚ de nuevo para cerrar el menú OSD.

Para obtener más información sobre cómo ajustar la configuración, consulte página 25.

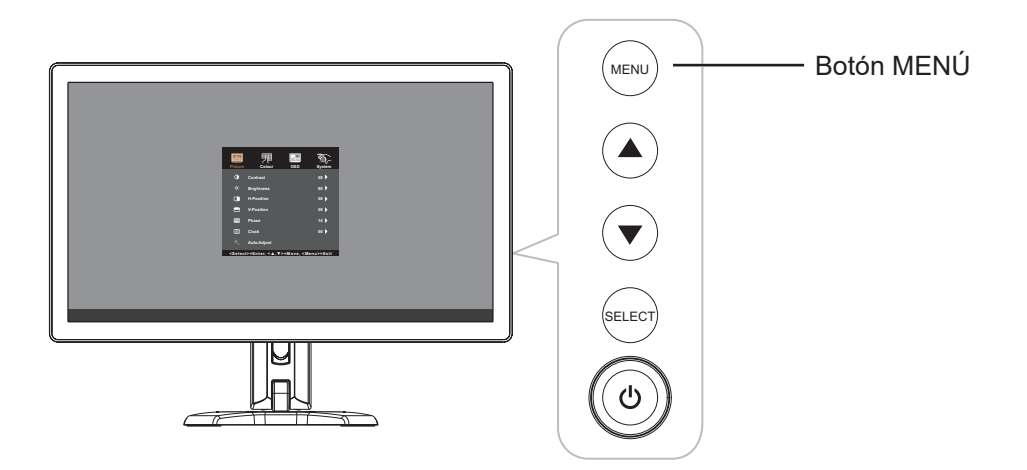

Aparecerá el siguiente menú en la pantalla:

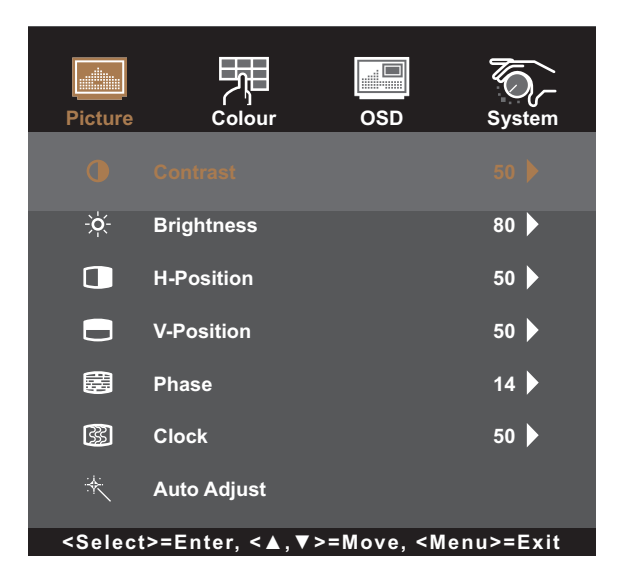

## **UTILIZAR EL MONITOR LCD**

## 3.3 Ajustar el brillo del monitor

Presione el botón **▲** para abrir el menú rápido Brillo.

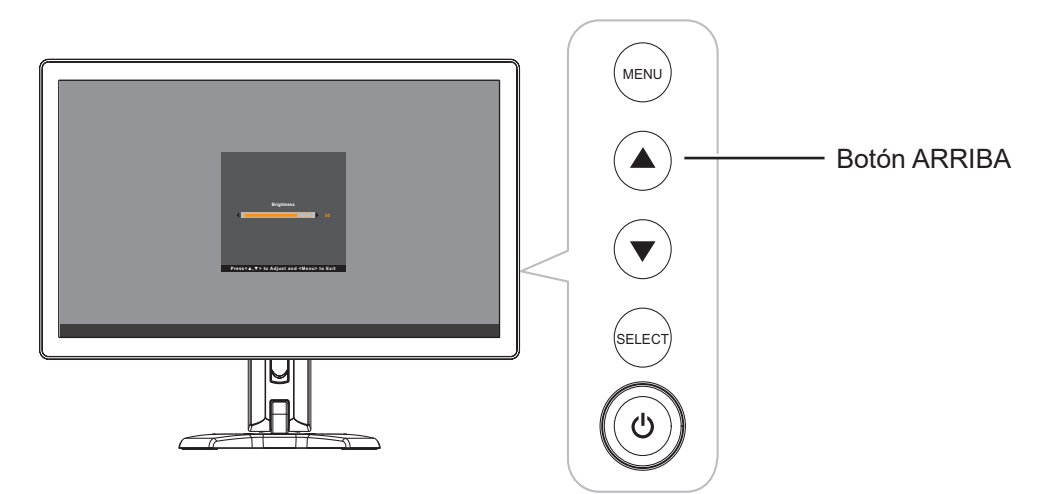

El siguiente menú aparece en la pantalla:

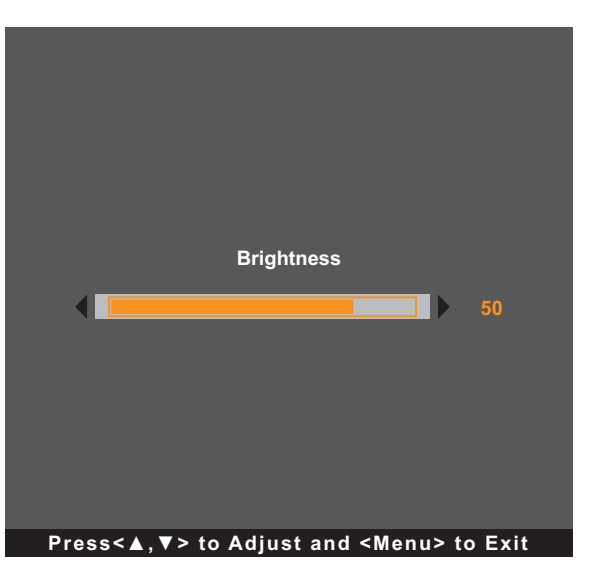

A continuación, presione los botones ▲/▼ para ajustar el nivel de brillo del monitor LCD.

## **UTILIZAR EL MONITOR LCD**

### 3.4 Ajustar el contraste del monitor

Presione el botón ▼ para abrir el menú rápido Contraste.

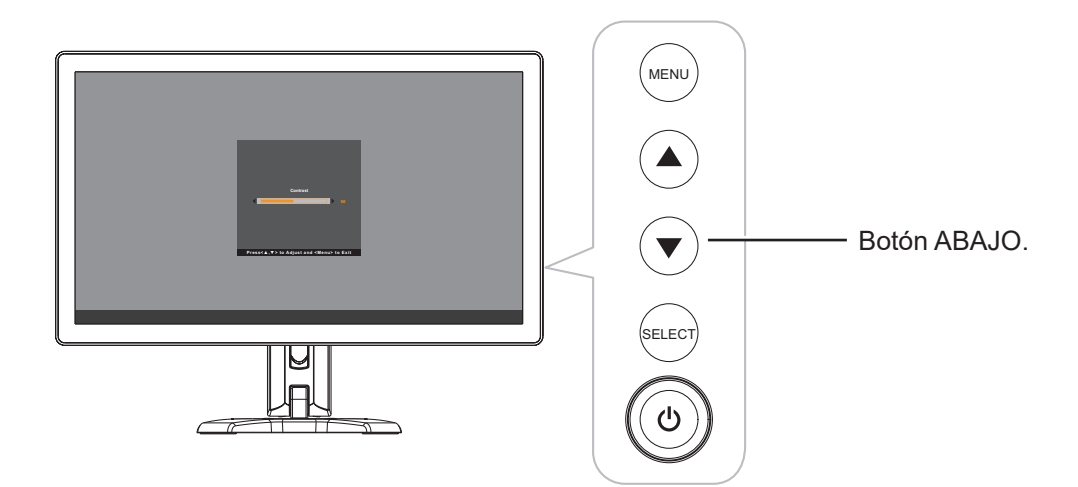

El siguiente menú aparece en la pantalla:

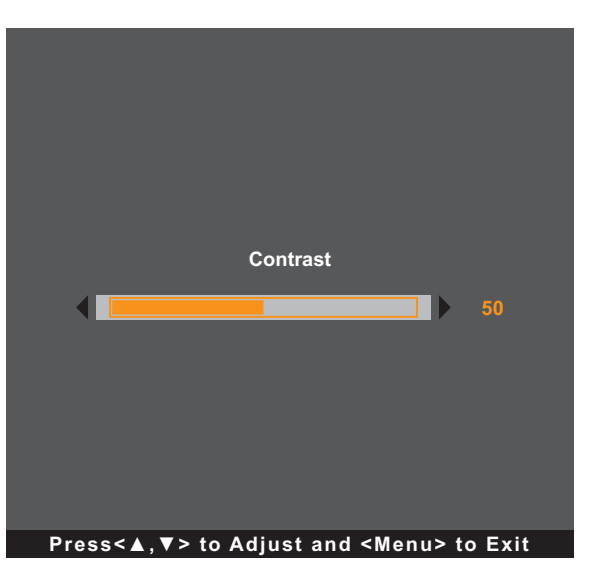

A continuación, presione los botones ▲/▼ para ajustar el nivel de contraste del monitor LCD.

# CAPÍTULO 4: MENÚS EN PANTALLA

## 4.1 Utilizar el menú OSD

| # | Navegación mediante menú                                                                        | s             | Uso                                                                           |
|---|-------------------------------------------------------------------------------------------------|---------------|-------------------------------------------------------------------------------|
| 1 | Mostrar la pantalla de menús principal.                                                         |               | Presione el botón MENÚ.                                                       |
|   | Picture Colour OSD S                                                                            | Ø,-<br>vystem |                                                                               |
|   | Contrast 5                                                                                      | 50 🕨          |                                                                               |
|   | ∹ģ∹ Brightness 8                                                                                | 30 🕨          |                                                                               |
|   | H-Position 5                                                                                    | 50 🕨          |                                                                               |
|   | V-Position 5                                                                                    | 50 🕨          |                                                                               |
|   | 🛱 Phase 1                                                                                       | 14 🕨          |                                                                               |
|   | Clock 5                                                                                         | 50 🕨          |                                                                               |
|   | 🗮 🛛 Auto Adjust                                                                                 |               |                                                                               |
|   | <select>=Enter, &lt;▲,▼&gt;=Move, <menu></menu></select>                                        | =Exit         |                                                                               |
| 2 | Permite entrar en el submenú.                                                                   |               | 1 Presione ▲/▼ para seleccionar el elemento de                                |
|   |                                                                                                 |               | menú principal.                                                               |
|   | Picture Colour OSD S                                                                            | system        | <ol> <li>Presione SELECCIONAR para entrar en el<br/>submenú.</li> </ol>       |
|   | Contrast                                                                                        |               | <ol> <li>Presione ▲/▼ para seleccionar el elemento de<br/>submenú.</li> </ol> |
|   |                                                                                                 | 50            | 4 Presione SELECCIONAR para entrar en el                                      |
|   |                                                                                                 |               | submenú seleccionado.                                                         |
|   |                                                                                                 |               |                                                                               |
|   |                                                                                                 |               |                                                                               |
|   |                                                                                                 |               |                                                                               |
|   | $Press< \Delta$ , $V >$ to Adjust and $<$ Menu> to<br>El menú principal activo y el icopo del s | Exit          |                                                                               |
|   | están resaltados en naranja.                                                                    | aomonu        |                                                                               |

# **MENÚS EN PANTALLA**

| # | Navegación mediante menús                                | Uso                                                                                        |
|---|----------------------------------------------------------|--------------------------------------------------------------------------------------------|
| 3 | Permite ajustar la configuración o seleccionar el valor. | <ol> <li>Presione ▲/▼ para ajustar el valor o seleccionar<br/>la configuración.</li> </ol> |
|   | Por ejemplo:                                             | 2 Presione SELECCIONAR para confirmar la                                                   |
|   | Picture     Auto Adjust     No   Yes                     | configuración (si es necesario).                                                           |
|   | Press<∡,▼> to Adjust and <menu> to Exit</menu>           |                                                                                            |
| 4 | Permite volver a un menú anterior y/o cerrar la          | Presione MENÚ una vez para volver al menú                                                  |
|   | ventana OSD.                                             | anterior. Presione MENU repetidamente (si es                                               |
|   |                                                          | necesario) para cerrar la ventana OSD.                                                     |

**Nota:** Cuando la configuración se modifica, todos los cambios se guardan cuando el usuario realiza las siguientes acciones:

- Continúa con otro menú
- Sale del menú OSD
- Espera a que el menú OSD desaparezca

## **MENÚS EN PANTALLA**

## 4.2 Árbol de menús OSD

| Menú principal   | Submenú                       | Referencia                     |
|------------------|-------------------------------|--------------------------------|
| Imagen           | Contraste                     | Consulte la sección página 27. |
|                  | Brillo                        |                                |
|                  | Posición H                    |                                |
|                  | Posición V                    |                                |
|                  | Fase                          |                                |
|                  | Reloj                         |                                |
|                  | Ajuste automático             |                                |
| Color            | Color                         | Consulte la sección página 30. |
|                  | Rojo                          |                                |
|                  | Verde                         |                                |
|                  | Azul                          |                                |
|                  | Nitidez                       |                                |
| Menú en pantalla | Tiempo de espera del menú OSD | Consulte la sección página 31. |
|                  | Posición del menú OSD         |                                |
|                  | Posición-H del menú OSD       |                                |
|                  | Posición-V del menú OSD       |                                |
| Sistema          | Restablecer                   | Consulte la sección página 32. |
|                  | Idioma                        |                                |
|                  | Selección de fuente           |                                |
|                  | Información                   |                                |
|                  | Fábrica                       |                                |

**Nota:** La disponibilidad de algunos elementos de menú depende de la señal de la fuente de entrada. Si el menú no está disponible, se deshabilita y atenúa.

## **CAPÍTULO 5: AJUSTAR EL MONITOR LCD**

### 5.1 Menú Imagen

- 1. Presione MENÚ del panel de control para mostrar la ventana del menú OSD.
- 2. Presione ▲/▼ para seleccionar Imagen y, a continuación, presione SELECCIONAR para entrar en el menú.
- 3. Presione ▲/▼ para seleccionar el elemento de submenú y, a continuación, presione SELECCIONAR para entrar en la configuración.

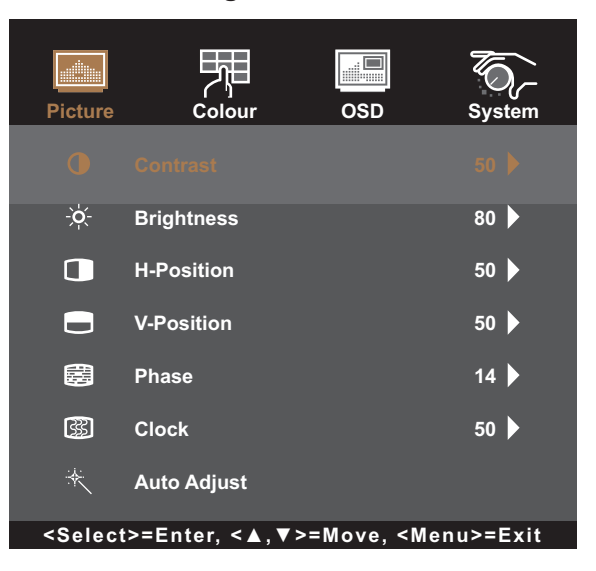

| Elemento  | Función                                     | Uso                        | Valores    |
|-----------|---------------------------------------------|----------------------------|------------|
| Contraste | Permite ajustar la diferencia entre el nive | Presione <b>▲/</b> ▼ para  | De 0 a 100 |
|           | de negro y el nivel de blanco.              | ajustar el valor.          |            |
|           | Valor original V                            | alor alto                  | Valor bajo |
|           |                                             |                            |            |
| Brillo    | Permite ajustar la luminancia de la image   | n Presione <b>▲/▼</b> para | De 0 a 100 |
|           | de la pantalla.                             | ajustar el valor.          |            |
|           | Valor original V                            | alor alto                  | Valor bajo |
|           |                                             |                            |            |

| Elemento                          | Función                                                                                     | Uso                                                                                                 | Valores    |
|-----------------------------------|---------------------------------------------------------------------------------------------|----------------------------------------------------------------------------------------------------|------------|
| Posición H<br>(posición           | Permite mover la imagen de la pantalla<br>hacia la izquierda o hacia la derecha.            | Presione <b>▲/</b> ▼ para<br>ajustar el valor.                                                      | De 0 a 100 |
| norizontai)                       | Nota: Este elemento de menú solamente<br>está disponible si la fuente de<br>entrada es VGA. |                                                                                                    |            |
| Posición V<br>(posición vertical) | Permite mover la imagen de la pantalla<br>hacia arriba o hacia abajo.                       | Presione <b>▲/</b> ▼ para<br>ajustar el valor.                                                      | De 0 a 100 |
|                                   | Nota: Este elemento de menú solamente<br>está disponible si la fuente de<br>entrada es VGA. |                                                                                                    |            |
| Fase                              | Permite ajustar la frecuencia de la fase<br>para sincronizarla con la señal de vídeo.       | Presione <b>▲/</b> ▼ para<br>ajustar el valor.                                                      | De 0 a 100 |
|                                   | Nota: Este elemento de menú solamente<br>está disponible si la fuente de<br>entrada es VGA. |                                                                                                    |            |
| Reloj                             | Permite ajustar la frecuencia para<br>sincronizarla con la señal de vídeo.                  | Presione <b>▲/</b> ▼ para<br>ajustar el valor.                                                      | De 0 a 100 |
|                                   | Nota: Este elemento de menú solamente<br>está disponible si la fuente de<br>entrada es VGA. |                                                                                                    |            |
| Ajuste                            | Permite optimizar la imagen                                                                 | Presione <b>▲/▼</b> para                                                                            | No         |
| automático                        | automáticamente.<br>Auto In Progress                                                        | seleccionar la opción y,<br>a continuación, presione<br>SELECCIONAR para<br>confirmar la selección. | Sí         |
|                                   | Nota: Este elemento de menú solamente<br>está disponible si la fuente de<br>entrada es VGA. |                                                                                                    |            |

### 5.2 Menú Color

- 1. Presione MENÚ del panel de control para mostrar la ventana del menú OSD.
- 2. Presione ▲/▼ para seleccionar Color y, a continuación, presione SELECCIONAR para entrar en el menú.
- 3. Presione ▲/▼ para seleccionar el elemento de submenú y, a continuación, presione SELECCIONAR para entrar en la configuración.

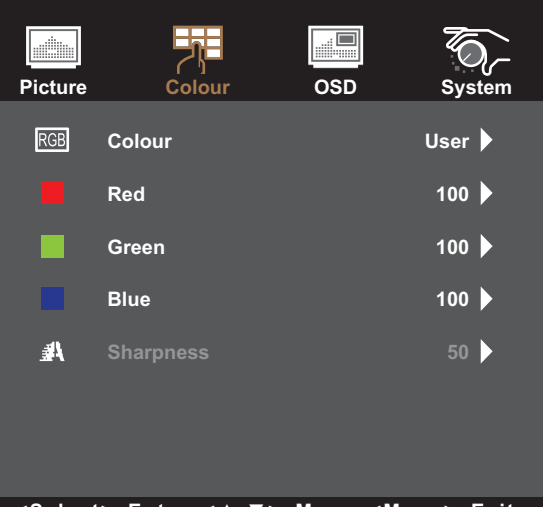

<Select>=Enter, <▲,▼>=Move, <Menu>=Exit

| Elemento | Función                                                                                                    | Uso                                                                                                    | Valores                                          |
|----------|----------------------------------------------------------------------------------------------------|----------------------------------------------------------------------------------------------------|--------------------------------------------------|
| Color    | Proporciona varias configuraciones de<br>ajuste del color.                                                                                                    | Presione ▲/▼ para<br>seleccionar la opción y,<br>a continuación, presione<br>SELECCIONAR para<br>confirmar la selección.                                                                | 5500K<br>6500K<br>7500K<br>9300K<br>Usuario      |
|          | <ul> <li>La temperatura de color se puede establece</li> <li>5500K: Aplica un matiz rojizo para propo</li> <li>6500K: Esta es la temperatura de color<br/>iluminación normales.</li> <li>7500K: Aplica el color de la pantalla entre</li> <li>9300K: Aplica un matiz azulado para pro</li> <li>Usuario: Esta opción permite a los usua<br/>ajustando el valor de Rojo, Verde o Azul</li> </ul> | r en:<br>prcionar colores más cálidos<br>normalmente utilizada con c<br>re rojo y azul.<br>pporcionar colores más fríos<br>arios establecer la temperatu<br>conforme a las preferencias | condiciones de<br>ura de color<br>s del usuario. |
| Nitidez  | Permite ajustar la claridad y el enfoque de<br>la imagen de la pantalla.                                                                                                    | Presione <b>▲/▼</b> para<br>ajustar el valor.                                                                                                    | De 0 a 100                                       |

### 5.3 Menú OSD

- 1. Presione MENÚ del panel de control para mostrar la ventana del menú OSD.
- 2. Presione ▲/▼ para seleccionar OSD y, a continuación, presione SELECCIONAR para entrar en el menú.
- 3. Presione ▲/▼ para seleccionar el elemento de submenú y, a continuación, presione SELECCIONAR para entrar en la configuración.

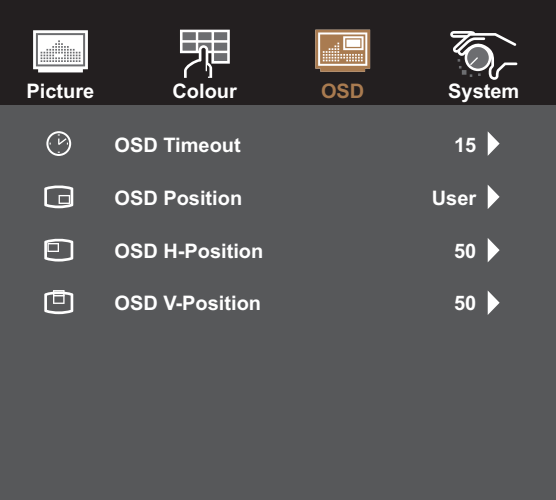

<Select>=Enter, <▲,▼>=Move, <Menu>=Exit

| Elemento                                    | Función                                                                                                    | Uso                                                                                                    | Valores                    |
|---------------------------------------------|----------------------------------------------------------------------------------------------------|----------------------------------------------------------------------------------------------------|----------------------------|
| Tiempo de<br>espera del menú<br>OSD         | Permite establecer la duración de tiempo<br>(en segundos) que la pantalla de menús<br>OSD permanece visible. Cuando el<br>tiempo termina, la pantalla de menús OSD<br>desaparece automáticamente. | Presione <b>▲/▼</b> para<br>ajustar el valor.                                                                         | 5 a 60                     |
| Posición del<br>menú OSD                    | Permite mover la ubicación de la ventana<br>de menús OSD por la pantalla.                                                                                                    | Presione ▲/▼<br>para seleccionar la<br>configuración y, a<br>continuación, presione<br>SELECCIONAR para<br>confirmar. | Definida por el<br>usuario |
| Posición H. OSD<br>(posición<br>horizontal) | Permite mover la ventana de menús OSD<br>hacia la izquierda o hacia la derecha por la<br>pantalla.                                                                                                | Presione ▲/▼ para<br>ajustar el valor.                                                                                | De 0 a 100                 |
| Posición V. OSD (posición vertical)         | Permite mover la ventana de menús OSD<br>hacia arriba o hacia abajo por la pantalla.                                                                                                    | Presione <b>▲/▼</b> para<br>ajustar el valor.                                                                         | De 0 a 100                 |

### 5.4 Menú Sistema

- 1. Presione MENÚ en el panel de control para mostrar la ventana del menú OSD.
- 2. Presione ▲/▼ para seleccionar Sistema y, a continuación, presione SELECCIONAR para entrar en el menú.
- 3. Presione ▲/▼ para seleccionar el elemento de submenú y, a continuación, presione SELECCIONAR para entrar en la configuración.

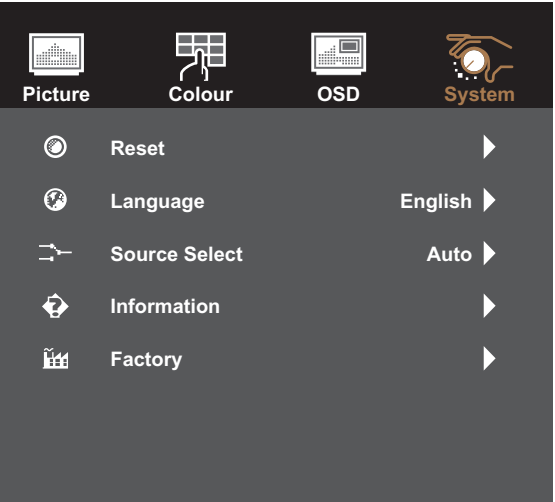

<Select>=Enter, <▲,▼>=Move, <Menu>=Exit

| Elemento               | Función                                                                                                    | Uso                                                                                                    | Valores                                                     |
|------------------------|----------------------------------------------------------------------------------------------------|----------------------------------------------------------------------------------------------------|-------------------------------------------------------------|
| Restablecer            | Restablezca la configuración<br>predeterminada de fábrica del dispositivo.                                                                                                    | Presione ▲/▼ para<br>seleccionar la opción y,<br>a continuación, presione<br>SELECCIONAR para<br>confirmar la selección. | No<br>Sí                                                    |
| Idioma                 | Seleccione el idioma utilizado para los<br>menús OSD.                                                                                                    | Presione ▲/▼ para<br>seleccionar la opción y,<br>a continuación, presione<br>SELECCIONAR para<br>confirmar la selección. | English<br>Français<br>Deutsch<br>Italiano<br>Español<br>繁中 |
| Selección de<br>fuente | Permite establecer la fuente de entrada.<br><b>Nota:</b> <i>Si la fuente está establecida</i><br><i>en "Automático", el monitor</i><br><i>detecta la fuente de entrada</i><br><i>automáticamente.</i> | Presione ▲/▼<br>para seleccionar la<br>configuración y, a<br>continuación, presione<br>SELECCIONAR para<br>confirmar.    | Auto<br>VGA<br>HDMI<br>DP                                   |
| Información            | Permite ver la fuente, la resolución y la frecuencia.                                                                                                    | Presione MENÚ para<br>regresar al menú<br>Sistema.                                                                       | N/D                                                         |
| Fábrica                | Esta es la función de mantenimiento para<br>el servicio principal. No utilice esta función.                                                                                                    | N/D                                                                                                    | N/D                                                         |

### 6.1 Mensajes de advertencia

Cuando aparezca cualquiera de estos mensajes de advertencia, compruebe los siguientes elementos.

| Mensajes de advertencia                                                                                                    | Causa                                                                                                    | Solución                                                                                                    |
|----------------------------------------------------------------------------------------------------|----------------------------------------------------------------------------------------------------|----------------------------------------------------------------------------------------------------|
| No Signal                                                                                                    | El monitor LCD no puede detectar<br>la señal de fuente de entrada.                                                                                                    | <ul> <li>√ Compruebe si la fuente de<br/>entrada está encendida.</li> <li>√ Compruebe si el cable de señal<br/>está correctamente conectado.</li> <li>√ Compruebe si alguno de los<br/>contactos del conector del cable<br/>está doblado o roto.</li> </ul>                                                                                                    |
| Out of Range                                                                                                    | La resolución de la tasa de<br>actualización de la tarjeta<br>de gráficos del equipo está<br>establecida en un valor demasiado<br>alto.<br><b>Nota:</b> <i>Si el mensaje "Fuera de<br/>intervalo" aparece en la<br/>pantalla, el menú OSD no<br/>se puede utilizar.</i> | √ Cambie la resolución o la tasa<br>de actualización de la tarjeta de<br>gráficos.                                                                                                    |
| WARNING<br>CHANGING THE FOLLOWING SETTING IN<br>OSD MENU MAY INCREASE THE POWER<br>CONSUMPTION OF YOUR MONITOR.<br>- BRIGHTNESS<br>- COLOUR<br>DO YOU WANT TO CONTINUE TO CHANGE? | Aumentar el brillo y/o el contraste<br>puede aumentar el consumo de<br>energía del monitor.                                                                                                    | √ Seleccione "ACEPTAR" para<br>confirmar o "CANCELAR" para<br>cancelar las modificaciones.                                                                                                    |
| Monitor will go into Standby mode.                                                                                                    | El monitor LCD está en modo<br>de espera. El monitor LCD<br>entrará en el modo de espera<br>cuando experimente un problema<br>repentino de desconexión de la<br>señal.                                                                                                  | <ul> <li>√ Compruebe si el cable de señal<br/>está correctamente conectado.</li> <li>√ Puede activar el monitor<br/>pulsando cualquier tecla,<br/>moviendo el ratón o tocando la<br/>pantalla.</li> <li>√ Compruebe si se ha<br/>seleccionado la fuente correcta<br/>en el menú OSD &gt; Sistema &gt;<br/>Selección de fuente. Consulte<br/>la página 31.</li> </ul> |

## 6.2 Temporización

| Modo | Resolución  | Frecuencia H (khz) | Frecuencia V (hz) |
|------|-------------|--------------------|-------------------|
| 1    | 720 x 400   | 31,47              | 70 Hz             |
| 2    | 640 x 480   | 31,47              | 60 Hz             |
| 3    | 640 x 480   | 35                 | 66 Hz             |
| 4    | 640 x 480   | 37,86              | 72 Hz             |
| 5    | 640 x 480   | 37,5               | 75 Hz             |
| 6    | 800 x 600   | 35,16              | 56 Hz             |
| 7    | 800 x 600   | 37,88              | 60 Hz             |
| 8    | 800 x 600   | 46,88              | 75 Hz             |
| 9    | 800 x 600   | 48,08              | 72 Hz             |
| 10   | 832 x 624   | 49,72              | 75 Hz             |
| 11   | 1024 x 768  | 48,36              | 60 Hz             |
| 12   | 1024 x 768  | 56,48              | 70 Hz             |
| 13   | 1024 x 768  | 60,02              | 75 Hz             |
| 14   | 1280 x 1024 | 64                 | 60 Hz             |
| 15   | 1280 x 1024 | 80                 | 75 Hz             |
| 16   | 1152 x 864  | 67,5               | 75 Hz             |
| 17   | 1280 x 960  | 60                 | 60 Hz             |
| 18   | 1440 x 900  | 56                 | 60 Hz             |
| 19   | 1440 x 900  | 70,6               | 75 Hz             |
| 20   | 1680 x 1050 | 65,2               | 60 Hz             |
| 21   | 1680 x 1050 | 82,3               | 75 Hz             |
| 22   | 1280 x 768  | 47,77              | 60 Hz             |
| 23   | 1920 x 1080 | 67,5               | 60 Hz             |

### 6.3 Instalación del controlador de la pantalla táctil

El monitor LCD está disponible con conexiones USB. El controlador táctil se puede descargar del sitio web <u>https://www.eeti.com/documentation.html</u>.

Los sistemas operativos compatibles son Windows<sup>®</sup> 7/8/10, Windows VISTA/XP/2000/CE/XP Embedded, Mac OS 10.10-10.14, Linux 2.6.36 o versiones posteriores/3.xx/4.xx/5.xx y Android 2.3 en adelante (Windows 7/8/10 multitáctil sin controlador).

#### Nota:

 El monitor LCD es compatible con el dispositivo de interfaz humana (HID) de Microsoft<sup>®</sup> Windows<sup>®</sup> si utiliza la interfaz de pantalla táctil USB. El uso general de la pantalla táctil no requiere ningún otro controlador de software.

**Nota:** Se puede instalar una herramienta de calibración para mejorar la precisión de la posición táctil. Consulte la "6.3.1 Instalación de la herramienta de calibración opcional".

### 6.3.1 Instalación de la herramienta de calibración opcional

Para calibrar la pantalla táctil en el entorno Windows 7/8/10:

1. Toque Inicio > Panel de control > Hardware > Sonido.

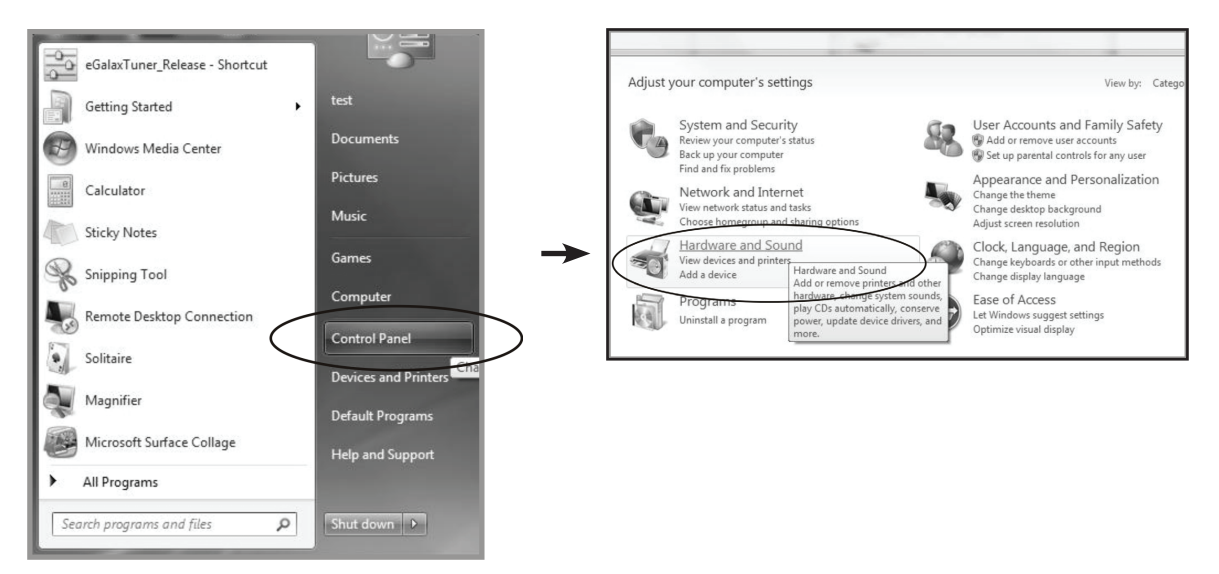

- 2. En Configuración de Tablet PC, toque "Calibrar la pantalla para la entrada manuscrita o táctil".
- 3. En la pestaña Pantalla, en Opciones de pantalla, toque "Calibrar" y, a continuación, toque "Sí" para permitir que el programa realice cambios.

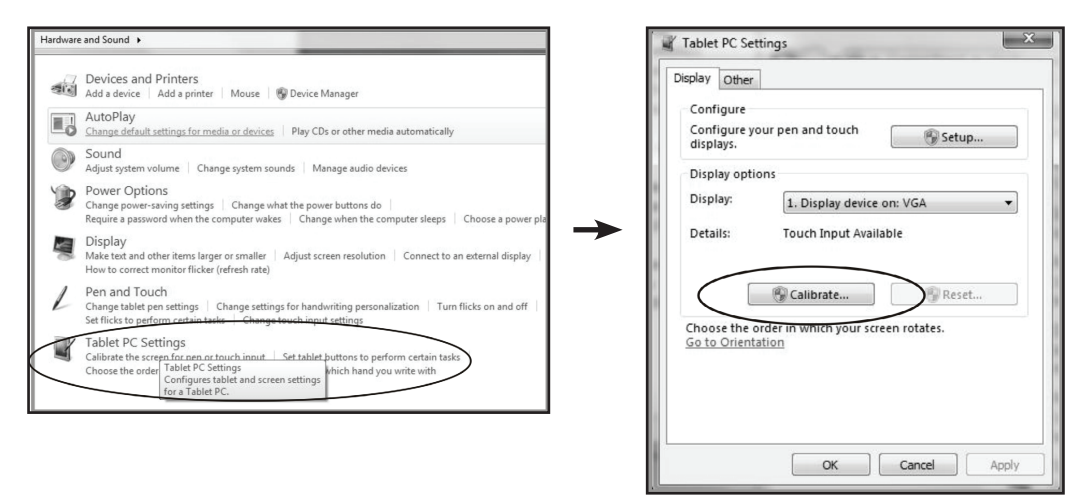

4. Siga las instrucciones de la pantalla para calibrar el panel táctil.

#### 6.3.2 Instrucciones de instalación del controlador

Si el sistema operativo del equipo que está utilizando es Windows VISTA, XP o 2000, siga las instrucciones descritas a continuación:

- 1. Encienda el equipo.
- 2. Asegúrese de que el cable USB esté conectado al equipo y al monitor LCD.
- 3. Abra el archivo de la carpeta del controlador correspondiente.
- 4. Siga las instrucciones paso a paso de las ventanas emergentes.

Si el sistema operativo del equipo que está utilizando es Windows<sup>®</sup> XP Embedded, siga las instrucciones descritas a continuación:

- Rápida:
  - 1. Encienda el equipo.
  - 2. Asegúrese de que el cable USB esté conectado al equipo.
  - 3. Asegúrese de que su filtro de escritura mejorado (EWF) esté deshabilitado. Si su EWF está habilitado, deshabilítelo utilizando el comando EWF Manager.
  - 4. Una vez deshabilitado el EWF, haga clic en el controlador de XP y siga las instrucciones paso a paso de las ventanas emergentes.
- Personalizada:
  - 1. Encienda el equipo.
  - 2. Asegúrese de que el cable USB esté conectado al equipo.
  - 3. Siga las instrucciones paso a paso del archivo de la carpeta del controlador.

Si el sistema operativo del equipo que está utilizando es Windows<sup>®</sup> CE, siga las instrucciones descritas a continuación:

- 1. Encienda el equipo.
- 2. Asegúrese de que el cable USB esté conectado al equipo.
- 3. Utilizando Platform Builder, cree un archivo de imagen siguiendo las instrucciones paso a paso del archivo de la carpeta del controlador.

Si el sistema operativo del equipo que está utilizando es Linux, Android 2.1 o versiones posteriores y 4.0, Apple<sup>®</sup> Mac OS, siga las instrucciones descritas a continuación:

- 1. Encienda el equipo.
- 2. Asegúrese de que el cable USB esté conectado al equipo.
- 3. Siga las instrucciones paso a paso del archivo de la carpeta del controlador.

## 6.4 Solucionar problemas

| Problemas                                                             | Posible causa y solución                                                                                                    |
|-----------------------------------------------------------------------|----------------------------------------------------------------------------------------------------|
| No hay imagen.                                                        | Compruebe si el monitor LCD está ENCENDIDO.                                                                                                    |
|                                                                       | <ul> <li>Compruebe si el adaptador de alimentación está correctamente<br/>conectado al monitor LCD.</li> </ul>                                                                                                    |
|                                                                       | <ul> <li>Compruebe si el cable de alimentación está enchufado a la toma de<br/>corriente eléctrica y al adaptador de alimentación.</li> </ul>                                                                                                    |
|                                                                       | <ul> <li>Compruebe si el monitor LCD está correctamente conectado a la<br/>fuente de entrada.</li> </ul>                                                                                                    |
|                                                                       | Compruebe si la fuente de entrada está encendida.                                                                                                    |
|                                                                       | <ul> <li>Compruebe si la fuente de entrada está en el modo de espera; mueva<br/>el ratón o presione cualquier tecla para reactivarla.</li> </ul>                                                                                                    |
|                                                                       | <b>Nota:</b> No conecte el cable USB al monitor LCD para cargar el equipo<br>Si lo hace, el monitor LCD se deshabilitará para salir del modo<br>de espera simplemente tocando la pantalla.                                                           |
| La imagen se muestra                                                  | Compruebe si la resolución de su PC es superior a la del monitor LCD.                                                                                                    |
| parcialmente o de forma<br>incorrecta.                                | <ul> <li>Vuelva a configurar la resolución del equipo para que sea menor o<br/>igual a 1024 x 768 (para TX-1502), 1280 x 1024 (para TX-1702/1902) o<br/>1920 x 1080 (para TX-2202).</li> </ul>                                                       |
| La posición de la imagen<br>es incorrecta.                            | <ul> <li>Para la entrada VGA, ajuste la configuración de "Posición H (posición<br/>horizontal)" y "Posición V (posición vertical)" en el menú Imagen.<br/>Consulte la página 27.</li> </ul>                                                          |
| El texto se muestra<br>borroso.                                       | <ul> <li>Para la entrada VGA, ejecute la función Ajuste automático del menú<br/>Imagen. Consulte la página 28.</li> </ul>                                                                                                    |
| Aparecen puntos rojos,<br>azules, verdes o blancos<br>en la pantalla. | <ul> <li>El interior del monitor LCD contiene millones de microtransistores.</li> <li>Es normal que unos pocos transistores resulten dañados y generen<br/>puntos. Se trata de una anomalía aceptable que no se considera una<br/>avería.</li> </ul> |
| Aparecen sombras tenues                                               | Apague el monitor LCD durante un prolongado período de tiempo.                                                                                                    |
| en la pantalla causadas<br>por imágenes estáticas.                    | <ul> <li>Utilice un protector de pantalla o una imagen en blanco y negro y<br/>muéstrela durante un prolongado período de tiempo.</li> </ul>                                                                                                    |
| Se ha formado rocío en el<br>monitor LCD.                             | <ul> <li>Este hecho normalmente se produce cuando el monitor LCD pasa<br/>de una sala con temperatura muy baja a una sala con temperatura<br/>elevada. No encienda el monitor LCD. Espere hasta que el rocío<br/>desaparezca.</li> </ul>             |

# APÉNDICE

### 6.5 Transportar el monitor LCD

Si tiene que transportar el monitor LCD para repararlo o trasladarlo, colóquelo en su caja de embalaje original.

- 1. Coloque las dos almohadillas de espuma a cada lado del monitor pantalla LCD para protegerlo.
- 2. Coloque el monitor LCD boca abajo dentro de la caja.
- 3. Colóquela cajas de accesorios en el área designada (si es necesario).
- 4. Cierre y encinte la caja.

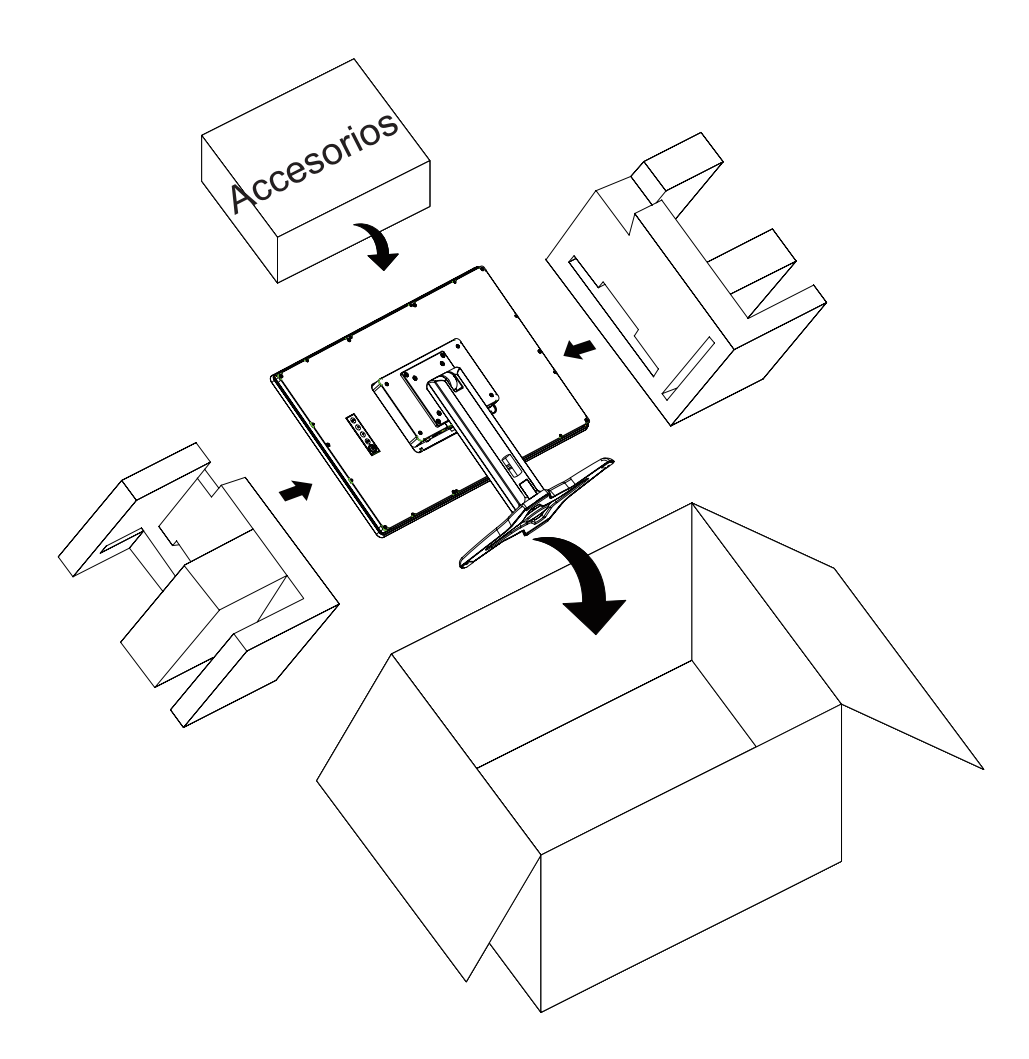

#### Nota:

- Se recomienda usar la caja de embalaje original.
- Cuando vuelva a empaquetar el producto, coloque el monitor LCD dentro de su caja y proteja el panel de cristal para que no entre en contacto con ningún objeto.

# **CAPÍTULO 7: ESPECIFICACIONES**

## 7.1 Especificaciones del monitor

|                  |                                                       | TX-2401/TX-2401 blanco                                                 |
|------------------|-------------------------------------------------------|------------------------------------------------------------------------|
| Panel            | Tipo de panel                                         | LED-TFT LCD Retroiluminado (VA Technology)                             |
|                  | Tamaño del panel                                      | 23,8"                                                                  |
|                  | Resolución máxima                                     | 1920 x 1080 FHD                                                        |
|                  | Densidad de píxel                                     | 0,274 mm                                                               |
|                  | Brillo                                                | 250 cd/m <sup>2</sup>                                                  |
|                  | Relación de contraste                                 | 3000:1                                                                 |
|                  | Ángulo de visión (H/V)                                | 178°/178°                                                              |
|                  | Color de visualización                                | 16,7M                                                                  |
|                  | Tiempo de respuesta                                   | 5 ms                                                                   |
|                  | Tratamiento de la superficie                          | Tratamiento antirreflejo Seriesant1 (vaho 40 %), recubrimiento duro 3H |
| Frecuencia (H/V) | Frec. H                                               | 30 kHz-84 kHz                                                          |
|                  | Frec. V                                               | 56 Hz-76 Hz                                                            |
| Entrada          | DisplayPort                                           | 1.2a x 1                                                               |
|                  | HDMI                                                  | 1.3 x 1                                                                |
|                  | VGA                                                   | D-Sub de 15 contactos x 1                                              |
| Control externo  | RJ11                                                  | Sí                                                                     |
| Pantalla táctil  | Tecnología                                            | Capacitiva proyectiva                                                  |
|                  | Precisión posicional                                  | ±2,5 mm                                                                |
|                  | Interfaz de panel                                     | USB (Tipo-B)/Puerto de servicio                                        |
|                  | Plug & Play multitáctil                               | Táctil de 10 puntos para Windows <sup>®</sup> 7/8/10                   |
|                  | Compatibilidad táctil individual mediante controlador | Windows VISTA/XP/2000/CE/XP Embedded,<br>Mac OS 10.10-10.14            |
|                  | Compatibilidad multitáctil mediante controlador       | Linux 2.6.36 o versiones posteriores/3.x.x/4.x.x/                      |
|                  |                                                       | Android 2.3 v versiones posteriores                                    |
| Alimentación     | Fuente de alimentación                                | Externa                                                                |
|                  | Reguisitos de alimentación                            | 12V CC, 2,5A                                                           |
|                  | Modo encendido                                        | 17 W (encendido)                                                       |
|                  | Modo de espera                                        | < 0.4 W                                                                |
|                  | Modo Apagado                                          | < 0,2 W                                                                |
| Cristal          | Grosor                                                | 3,3 mm (0,13")                                                         |
|                  | Tasa de transmisión                                   | ≥ 85%                                                                  |
|                  | Dureza                                                | > 7H                                                                   |
| Condiciones de   | Temperatura                                           | 0 °C-40 °C (32 °F-104 °F)                                              |
| funcionamiento   | Humedad                                               | 20 %-80 % (sin condensación)                                           |
| Condiciones de   | Temperatura                                           | -20 °C-60 °C (-4 °F-140 °F)                                            |
| almacenamiento   | Humedad                                               | 10 %-90 % (sin condensación)                                           |
| Montaje          | VESA FPMPMI                                           | Sí (100 x 100 mm)                                                      |
| Pedestal         | Inclinación                                           | -5° ~ 180°                                                             |
| Seguridad        | Kensington Security Slot                              | Sí                                                                     |
| Dimensions       | Producto con base (L x A x F)                         | 575,1 x 451,3 x 279,7 mm (22,6" x 17,8" x 11,0")                       |
|                  | Paquete (L x A x F)                                   | 370,0 x 530,0 x 660,0 mm (14,6" x 20,9" x 26,0")                       |
| Peso             | Producto con base                                     | 7,8 kg (17,2 lb)                                                       |
|                  | Presentación                                          | 11,4 kg (25,1 lb)                                                      |

Nota: Todas las especificaciones están sujetas a cambio sin previo aviso.

## **CAPÍTULO 7: ESPECIFICACIONES**

### 7.2 Dimensiones del monitor

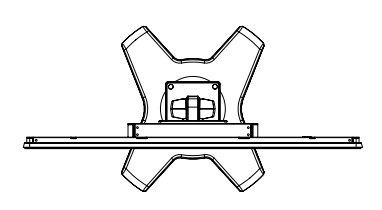

575.1(Outline dimension)

528

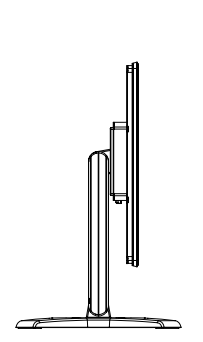

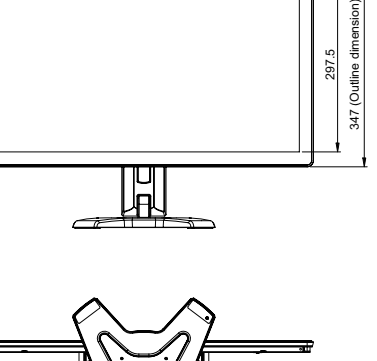

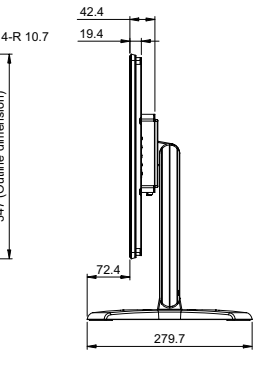

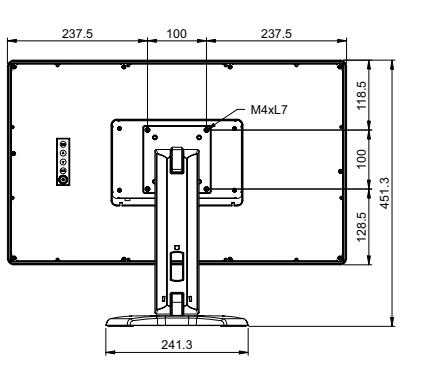

#### AG Neovo

Company Address: 5F-1, No. 3-1, Park Street, Nangang District, Taipei, 11503, Taiwan.

Copyright © 2022 AG Neovo. All rights reserved.

TX-2401 Eprel registration number: 1121207

TX2410\_UM\_V010